Technická univerzita v Liberci Ekonomická fakulta Katedra ekonomické statistiky

# Příklad 3

#### Zadání příkladu:

Výrobce balí třtinový cukr do balíčků po 500 gramech. Deklaruje přitom, že směrodatná odchylka hmotnosti cukru v balíčku nepřekročí 5 gramů. V rámci kontroly jakosti bylo náhodně vybráno 30 balíčků třtinového cukru od tohoto výrobce a z výsledků byly stanoveny následující výběrové charakteristiky:  $\bar{x} = 499$  g,  $s_x = 3,8$  g. Stanovte mez, o které lze s 95% spolehlivostí prohlásit, že ji směrodatná odchylka hmotnosti cukru v balíčku nepřekročí. Hmotnost cukru v balíčku je náhodná veličina s normálním rozdělením.

### Vypracování příkladu:

$$n = 30; 1 - \alpha = 0,95$$

$$s_x = 3,8$$

Budeme konstruovat interval spolehlivosti pro rozptyl normálně rozdělené náhodné veličiny. Protože potřebujeme stanovit horní mez, jedná se o pravostranný interval spolehlivosti. Použijeme následující vzorec:

$$P\left[\sigma^{2} < \frac{(n-1)s_{x}^{2}}{\chi_{\alpha}^{2}(n-1)}\right] = 1 - \alpha$$

$$P\left[\sigma^{2} < \frac{(30-1)3.8^{2}}{\chi_{0,05}^{2}(29)}\right] = 0.95$$

$$P\left(\sigma^{2} < \frac{29 \cdot 3.8^{2}}{17.7}\right) = 0.95$$

$$P\left(\sigma^{2} < 23.658757\right) = 0.95$$

$$P\left(\sigma < 4.8640268\right) = 0.95$$

Kvantil rozdělení  $\chi^2$  vyhledáme ve statistických tabulkách.

S 95% spolehlivostí lze prohlásit, že směrodatná odchylka hmotnosti cukru v balíčku nepřekročí 4,86 g.

#### **SPSS 28:**

Program SPSS 28 potřebnou procedurou nedisponuje.

## **EXCEL:**

Pro výpočet intervalu spolehlivosti z výběrových charakteristik neexistuje v Excelu žádná speciální procedura. Je třeba postupovat podle vzorce jako u ručního výpočtu. Příslušný kvantil lze stanovit následujícím způsobem:

Vzorce – Další funkce – Statistická

Zvolíme funkci CHINV.

V panelu Argumenty funkce zadáme jednotlivých řádků:

Prst: pravděpodobnost pro hledaný kvantil (např. 0,05 atd.)

Volnost: počet stupňů volnosti (např. 29)